# Sidicom S4

#### Tutorial: eliminação de recibos de pagamento

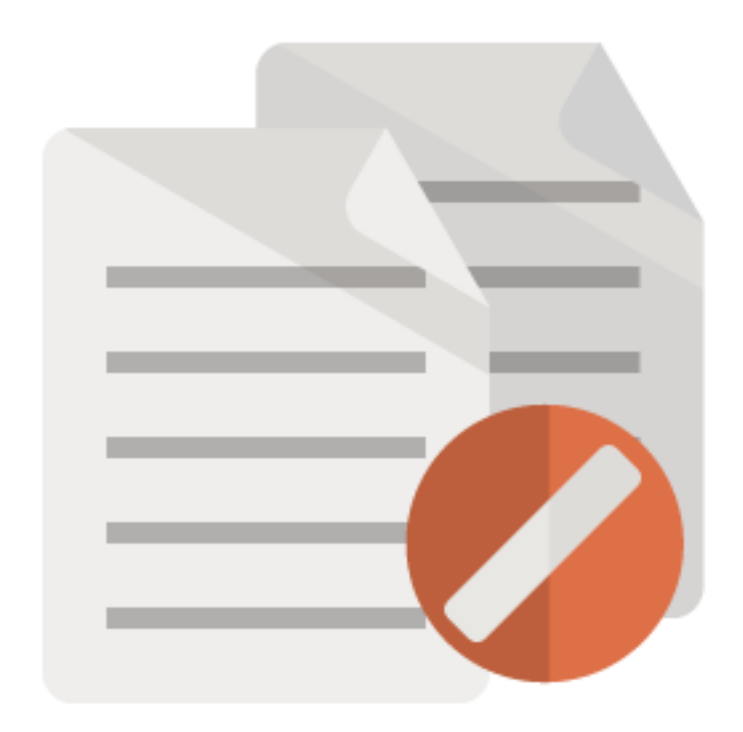

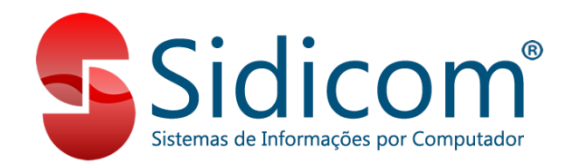

#### Eliminando recibos de pagamento

O objetivo deste tutorial é orientar os clientes para a eliminação de recibos de pagamento. Clique nos links para acessar as áreas do tutorial referentes a:

- 1. Eliminação de recibos de clientes;
- 2. <u>Eliminação de recibos de fornecedores.</u>

- Para eliminarmos recibos de clientes basta seguirmos os passos descritos abaixo:
- Vá ao menu "Receber>Recibo e baixa de débitos";
- Clique no botão "Pesquisa pagos";

| Baixa débitos de clientes        |                               |                     |                                |                                |                      |
|----------------------------------|-------------------------------|---------------------|--------------------------------|--------------------------------|----------------------|
| 💾 Incluir 🛛 🗶 Excluir            |                               |                     |                                |                                | <u>S</u> air         |
| Filial: 01                       | Comprovante: 910              |                     | Série: RECI                    | Número:                        |                      |
| ☐ ⊻ários c<br>Recibo em nome de: | lientes no mesmo recibo.<br>₽ |                     | Total rec<br>V<br>Ju<br>Descor | ibo<br>alor:<br>uros:<br>ntos: | 0,00<br>0,00<br>0,00 |
| Pagamento:                       | dia(s) para juro fi           | uturo.              | 0#                             |                                | 0,00                 |
| Caixa: 📴 😅 🤉                     |                               | Situação pagos: 🗌 🚔 | ?                              |                                |                      |
|                                  |                               |                     |                                |                                |                      |
|                                  | nprime Scupom Al              | terar 😫 🗌 Iodos 🛛   | Seleciona                      | Recibo                         | <u>C</u> ancela      |
| Seleciona operação   ESC-Sair    |                               |                     |                                |                                |                      |

 Preencha os campos de filtro na tela de pesquisa, marque a opção "Recibos" e clique em "Pesquisa";

| Pesq  | uisa contas p<br>Filia<br>Data<br>Comprovante | pagas<br>I: 01 Cliente: 000003 @<br>a: 01/01/2015 até 28/12/201<br>e: À Série: | S<br>Númer | ro:   |         | ]       | Tipo p    | esquisa<br>cibos<br>bitos pagos | <u>Sair</u><br>I <del>s </del> <u>P</u> esquisa |
|-------|-----------------------------------------------|--------------------------------------------------------------------------------|------------|-------|---------|---------|-----------|---------------------------------|-------------------------------------------------|
| Filia | I Código                                      | Nome                                                                           | Comp       | Série | Número  | Lançado | Documento | Valor                           | Observação                                      |
|       |                                               |                                                                                |            |       |         |         |           |                                 |                                                 |
|       |                                               |                                                                                |            |       |         |         |           |                                 |                                                 |
|       |                                               |                                                                                |            |       |         |         |           |                                 |                                                 |
|       |                                               |                                                                                |            |       |         |         |           |                                 |                                                 |
|       |                                               | 2                                                                              |            |       | ✔ Selec | ionar   |           |                                 |                                                 |

 Selecione o recibo que deseja eliminar e clique no botão "Selecionar";

|   | Pesqu  | isa conta           | s pagas                                                                         |        |       |        |            |            |                                 |                                                               |
|---|--------|---------------------|---------------------------------------------------------------------------------|--------|-------|--------|------------|------------|---------------------------------|---------------------------------------------------------------|
|   | (      | F<br>D.<br>Comprova | lial: 01 Cliente: 000003 (<br>ata: 01/01/2015 até 28/12/20<br>nte: ♪ ♪ Śérie: ♪ | 15 Núm | ero:  |        | ]          | ⊂ Tipo p   | esquisa<br>cibos<br>bitos pagos | <mark>i <u>B</u>air <u>S</u>air<br/>I≩ <u>P</u>esquisa</mark> |
|   | Filial | Código              | Nome                                                                            | Comp   | Série | Número | Lançado    | Documento  | Valor                           | Observação 🔨 🔨                                                |
|   | 01     | 000003              | NOME FANTASIA                                                                   | 011    | RECI  | 000085 | 23/12/2015 | 23/12/2015 | 77,01                           |                                                               |
| 2 | 01     | 000003              | NOME FANTASIA                                                                   | 011    | RECI  | 000086 | 28/12/2015 | 28/12/2015 | 119,38                          |                                                               |
| L | 01     | 000003              | NOME FANTASIA                                                                   | 011    | RECI  | 000087 | 28/12/2015 | 28/12/2015 | 24,52                           |                                                               |
|   |        |                     |                                                                                 |        |       |        |            |            |                                 | *                                                             |
|   | M      | ••                  |                                                                                 |        |       | 🗸 Sele | cionar     |            |                                 |                                                               |

#### Clique no botão "Elimina" e confirme;

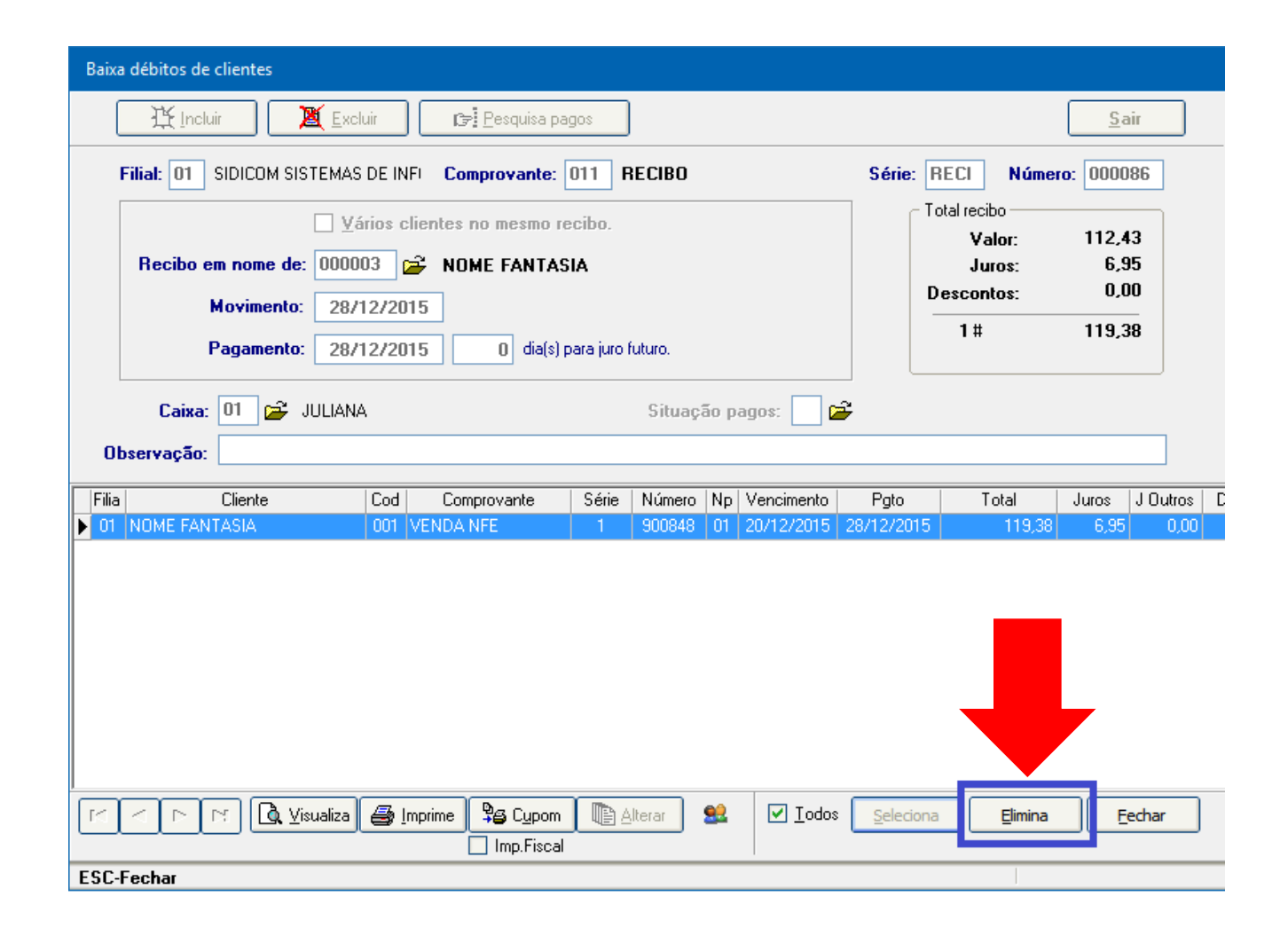

5. Pronto! O recibo foi eliminado no sistema, o débito do cliente agora está em aberto e caso o valor tenha sido lançado em uma conta da tesouraria, também foi retirado.

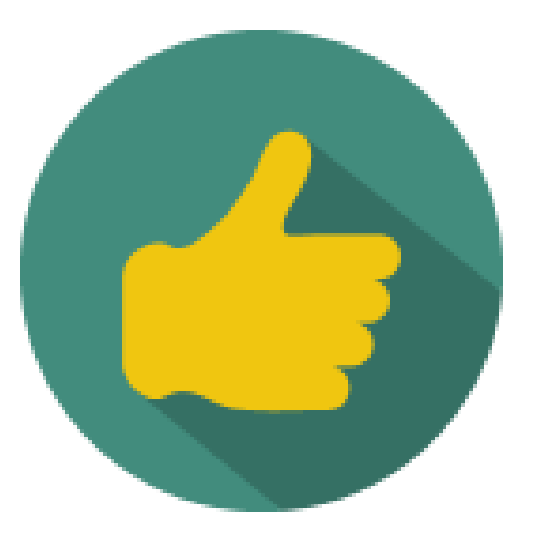

- Para eliminarmos recibos de fornecedores basta seguirmos os passos descritos abaixo:
- Vá ao menu "Pagar>Baixa de débitos";
- Clique no botão "Pesquisa

pagos";

| Theluir                      | Pesquisa pagos   |        |                                                  | <u>S</u> air         |
|------------------------------|------------------|--------|--------------------------------------------------|----------------------|
| Filial: 01                   | Comprovante: 910 | Série: | RECI Número                                      |                      |
| Recibo em nome o<br>Moviment |                  |        | - Total recibo<br>Valor:<br>Juros:<br>Descontos: | 0,00<br>0,00<br>0,00 |
| Pagament                     | to:              |        | 0#                                               | 0,00                 |
|                              |                  |        |                                                  |                      |
| Observação:                  |                  |        |                                                  |                      |
| Observação:                  |                  |        |                                                  |                      |
| Observação:                  |                  |        |                                                  |                      |
| Observação:                  |                  |        |                                                  |                      |
| Observação:                  |                  |        |                                                  |                      |

 Preencha os campos de filtro na tela de pesquisa, marque a opção "Recibos" e clique em "Pesquisar";

| Pesquisa contas pagas<br>Filial: 01 Fornecedor: 0000001  Data: 01/01/2015 até 01/01/2017<br>Comprovante: Série: Número: | Tipo pesquisa<br>● Recibos<br>● Débitos pagos | air<br><b>E=</b><br><u>P</u> esquisa |
|----------------------------------------------------------------------------------------------------|-----------------------------------------------|--------------------------------------|
|                                                                                                    |                                               |                                      |
|                                                                                                    |                                               |                                      |
| I   ►     I   ►     I   ►                                                                                               |                                               |                                      |

3. Selecione o recibo que deseja eliminar e clique no botão

"Selecionar";

| Pesquisa contas pagas                                                                                                    |                           |                                                           |                      |
|----------------------------------------------------------------------------------------------------|---------------------------|-----------------------------------------------------------|----------------------|
| Filial:         01         Fornecedor:         000001           Data:         28/12/2015         até         28/12/20           Comprovante: <ul> <li></li></ul> | 2017<br>Número:           | Tipo pesquisa<br><u>R</u> ecibos<br><u>D</u> ébitos pagos | Sair<br>Cri Pesquisa |
| Filial Código Nome                                                                                                    | Comp Série Número Lançado | Documento Valor                                           | Observação 🔨         |
| 01 000001 FORNECEDOR                                                                                                    | 011 RECI 000090 28/12/20  | 15 28/12/2015 20.785,23                                   |                      |
| ▶ 01 000001 FORNECEDOR                                                                                                    | 011 RECI 000088 28/12/20  | 15 28/12/2015 20.785,25                                   |                      |
|                                                                                                    |                           |                                                           |                      |
|                                                                                                    |                           |                                                           | ¥                    |
|                                                                                                    | Selecionar                |                                                           |                      |
| ESC-Cancelar                                                                                                    |                           |                                                           |                      |

## 4. Clique no botão "Elimina" e confirme;

| Image: Series pages       Sair         Filial: 01       SIDICOM SISTEMAS DE INFI Comprovante: 011       RECIBO       Série:       RECI       Número: 000088 <u>Vários fornecedores no mesmo recibo.</u> Total recibo              Recibo em nome de:       000001              FORNECEDOR               Valor: 20.785,25             Juros: 0,00             Descontos: 0,00             Itil 20.785,25             Juros: 0,00             Itil 20.785,25             Juros: 0,00             Descontos: 0,00             Itil 20.785,25             Juros: 0,00             Itil 20.785,25             Juros: 0,00             Itil 20.785,25 |
|----------------------------------------------------------------------------------------------------|
| Filial: 01 SIDICOM SISTEMAS DE INFI Comprovante: 01 RECIBO Série: RECI Número: 000088   Valor: Valor: 20.785,25 Juros: 0,00   Valor: 28/12/2015 Juros: 0,00   Pagamento: 28/12/2015 1# 20.785,25   Observação:                                                                                                    |
| ↓ ¥ários fornecedores no mesmo recibo.         Recibo em nome de:       000001         Porte       FORNECEDOR         Movimento:       28/12/2015         Pagamento:       28/12/2015         Observação:       United anticipation de la servação                                                                                                    |
| Observação:                                                                                                    |
|                                                                                                    |
| Filia         Fornecedor         Cod         Comprovante         Série         Número         Np         Vencimento         Total         Juros         Desc         Banco         Pa           ▶ 01         FORNECEDOR         003         COMPRA DE MERCAL         1         900817         01         27/01/2016         20.785.25         0.00         0.00                                                                                                    |
| Imprime     Observação dos debitos     Seleciona     Elimina     Cancela                                                                                                    |
|                                                                                                    |

5. Pronto! O recibo foi eliminado no sistema, o débito do cliente agora está em aberto e caso o valor tenha sido lançado em uma conta da tesouraria, também foi retirado.

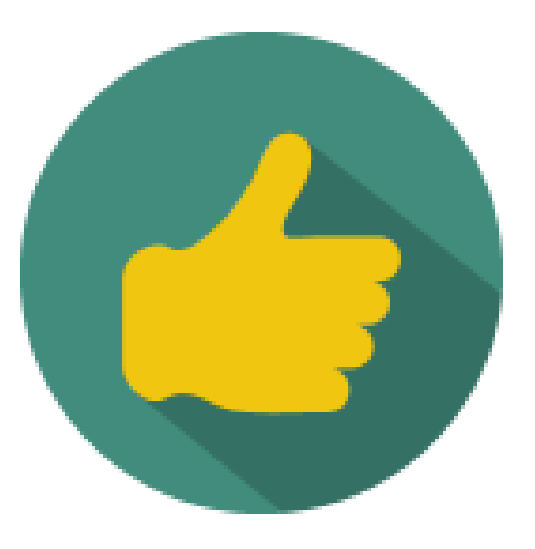